#### システムアップデート手順 以下の手順にそってシステムアップデートを行います。

#### Step1

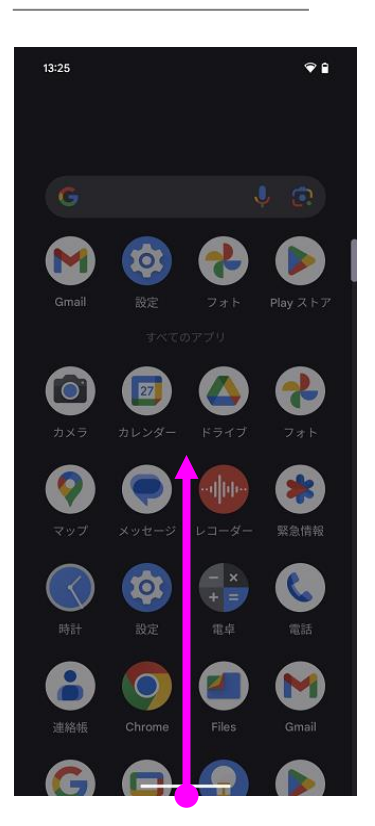

ホーム画面からスワイプ アップしてください

#### Step6

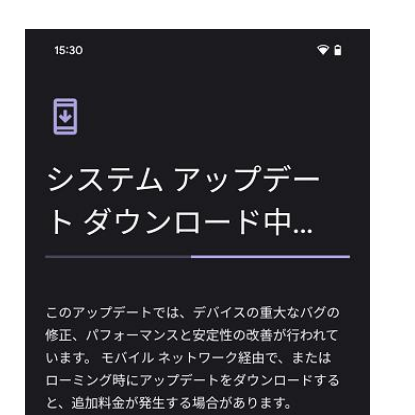

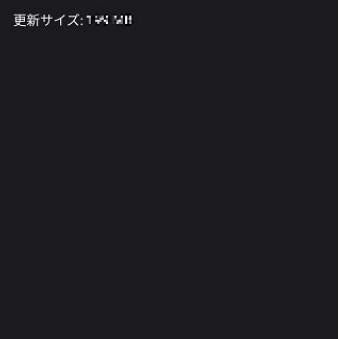

ダウンロードが完了する までお待ちください

## Step2

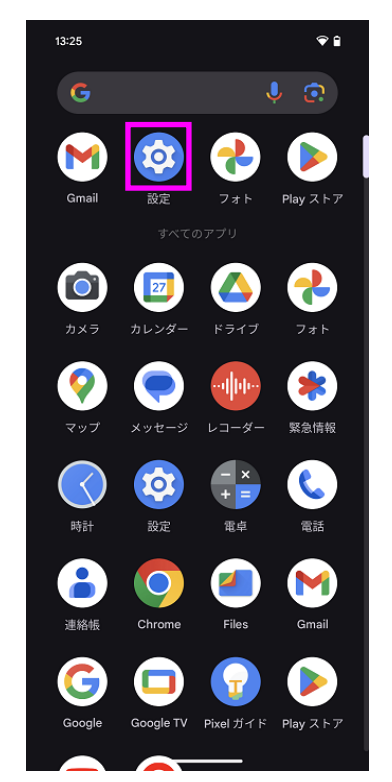

「設定」を押してくださ い

#### Step7

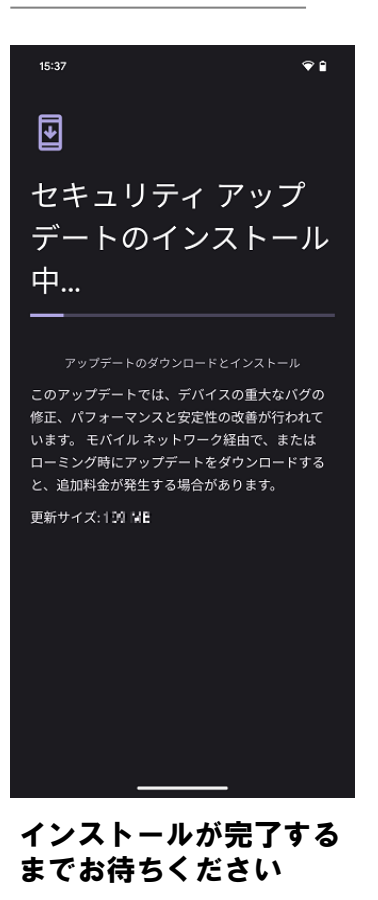

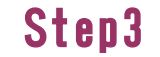

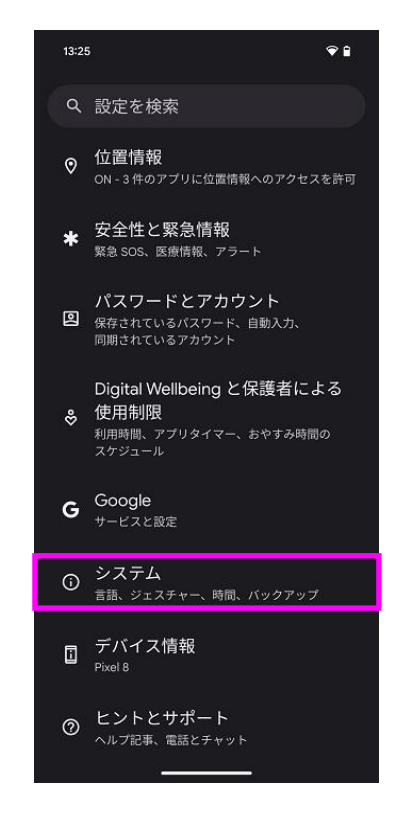

「システム」を押してく ださい

### Step8

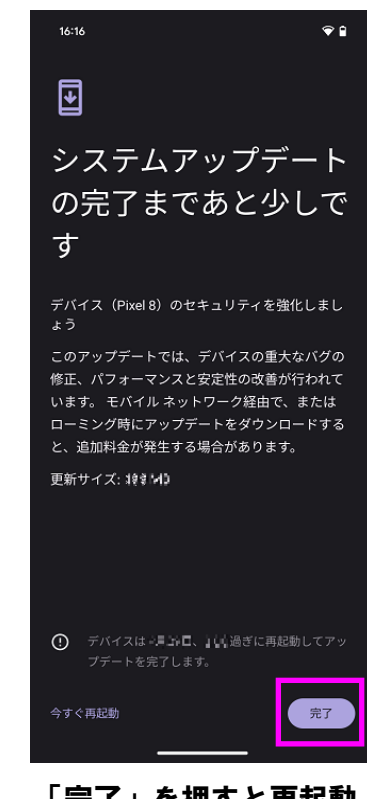

「完了」を押すと再起動 され、システムアップ デートが終了となります

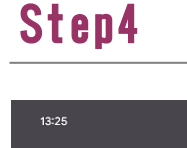

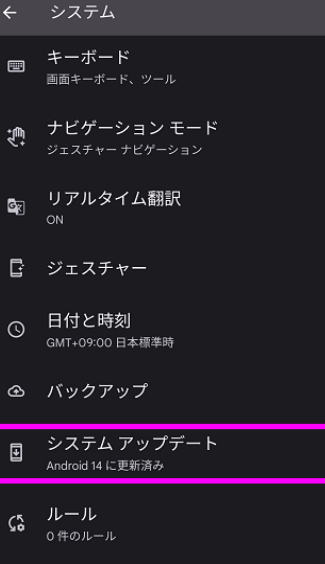

💎 🔒

複数ユーザー ക 所有者としてログイン中 😗 リセット オプション

「システムアップデー ト」を押してください

### Step5

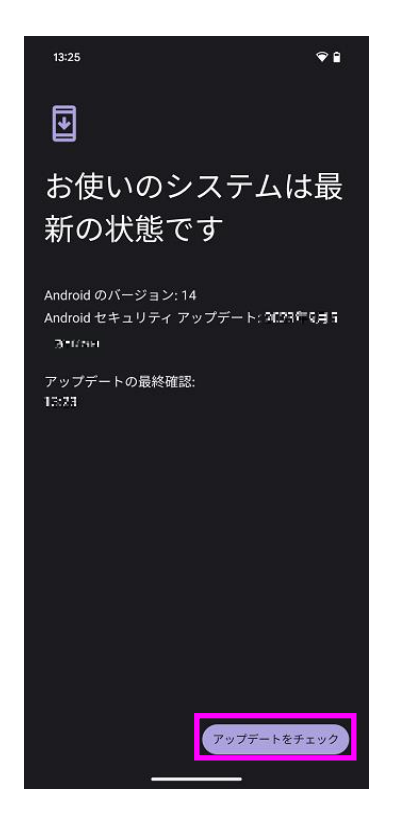

「アップデートをチェッ ク」を押してください

Step1

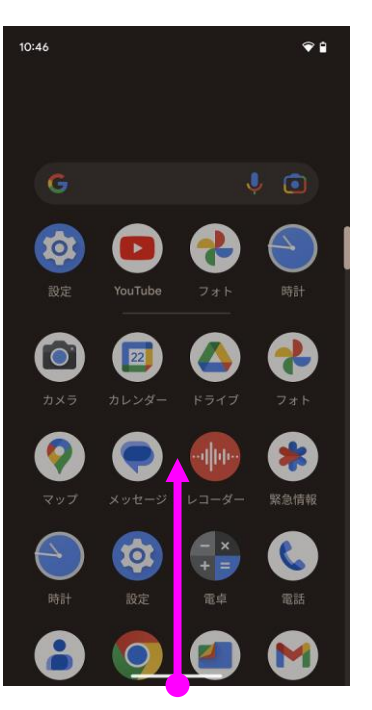

ホーム画面からスワイプ アップしてください

## Step2

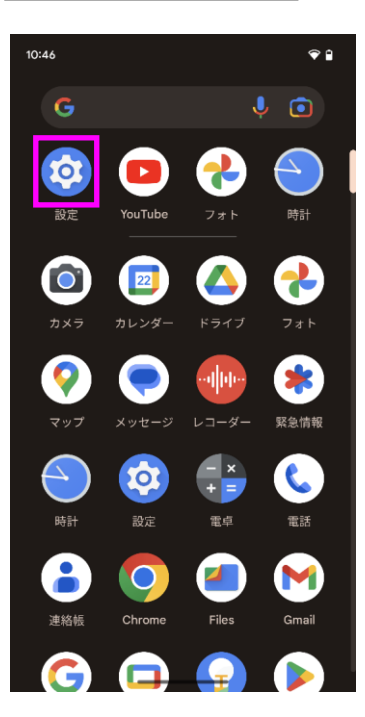

「設定」を押してくださ い

#### Step3 10:47 **†** Q 設定を検索 ◆ 緊急 SOS、医療情報、アラート パスワードとアカウント バス・フードとファリンシー (保存されているパスワード、自動入力、 同期されているアカウント Digital Wellbeing と保護者による ⊗ 使用制限 利用時間、アプリタイマー、おやすみ時間の スケジュール G Google サービスと設定 システム 言語、ジェスチャー、時間、バックアップ □ デバイス情報 ② ヒントとサポート

「デバイス情報」を押し てください

ヘルプ記事、電話とチャット

# Step4

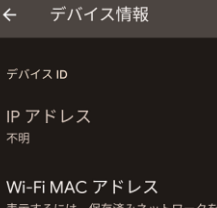

デバイスの Wi-Fi MAC アドレス

Bluetoothアドレス 74.44-60eb.cc

稼働時間

このデバイスについてフィードバックを 送信

ビルド番号 1222.2000.000 A

#### ビルド番号が最新である ことを確認してください